Guida creazione connessione VPN su dispositivi ANDROID

Andare in Impostazioni e cliccare su Wireless e reti

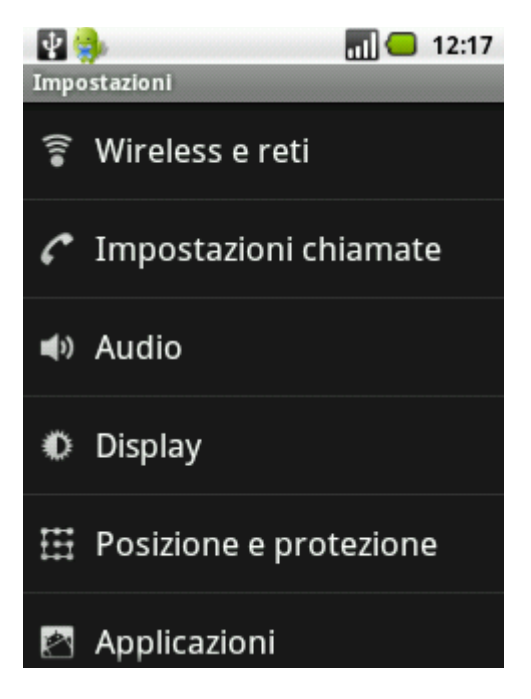

Cliccare su Impostazioni VPN

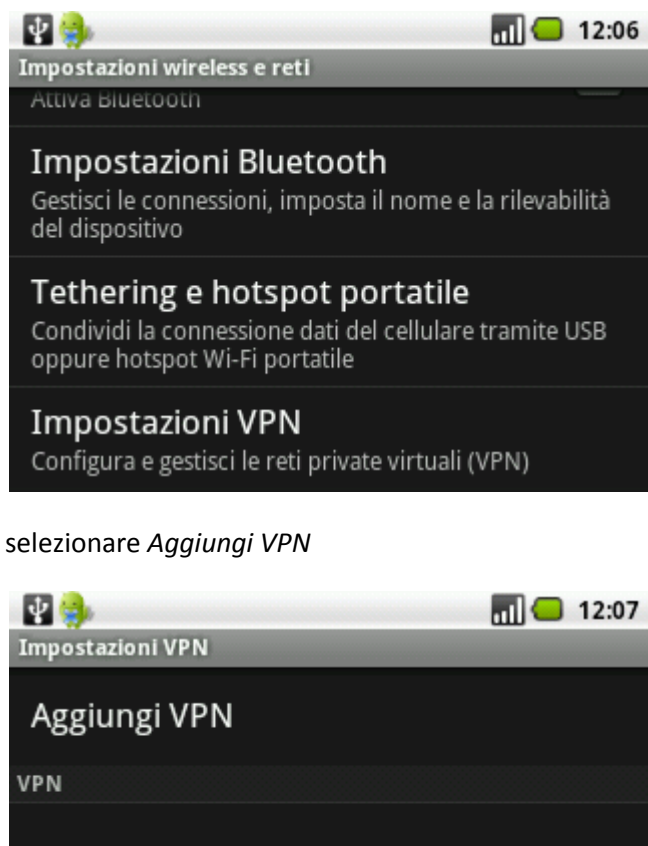

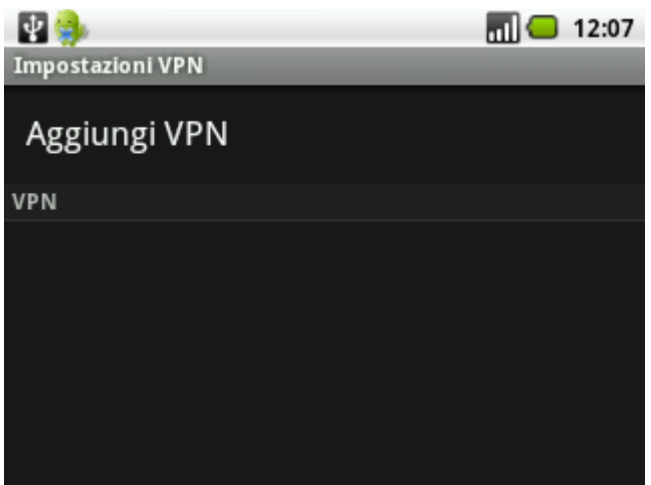

## selezionare Aggiungi VPN PPTP

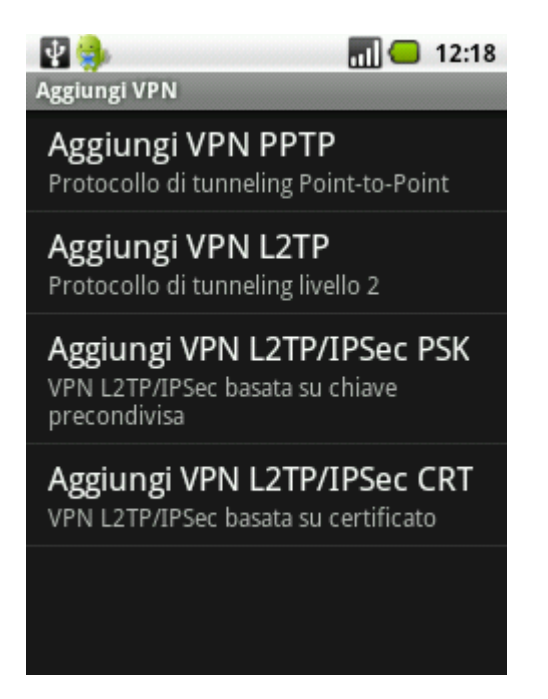

Di seguito verranno richiesti i parametri di configurazione della VPN,

inserire come Nome VPN : Connessione Neco

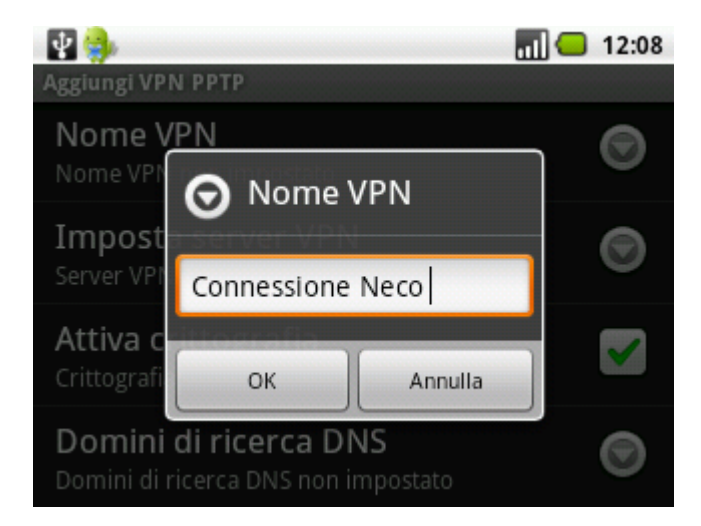

Inserire in Imposta server VPN: internet.neco

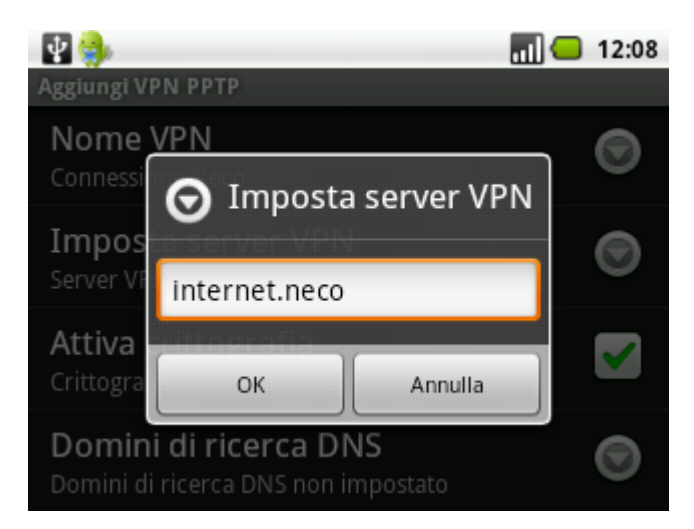

Una volta impostati questi parametri salvare il tutto e di seguito comparirà la seguente schermata

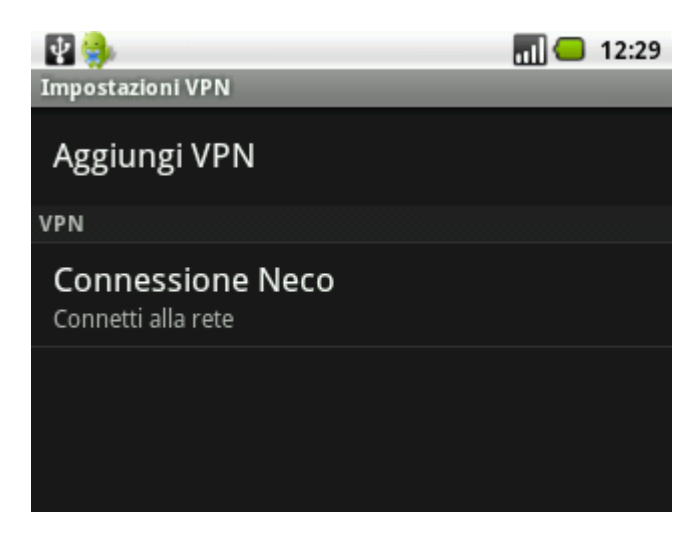

Cliccare su Connessione Neco

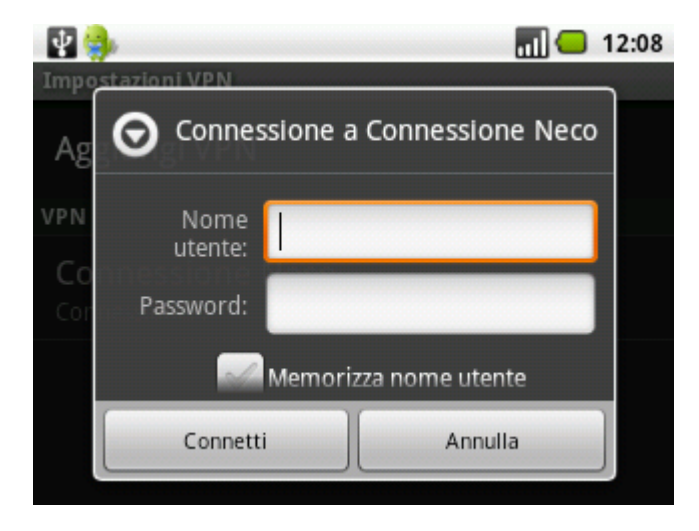

Inserire come *nome utente* e *password* le credenziali fornite dal Team Neco.

Ogni qual volta ci si vuole connettere con un dispositivo Android bisogna prima connettersi al nodo Wifi NECO e successivamente bisogna connettersi alla rete VPN andando su:

Impostazioni -> Wireless e reti -> Impostazioni VPN scegliendo Connessione Neco.